## Supplier Portal のトラブル報告方法

Supplier Portal にトラブルがあった際には、Supplier Portal の「サポートセンター」よりご連絡をお願いします。

1. Supplier Portal のメニューにある「サポートセンター」上にマウスカーソルを移動すると、メニューが表示されますので「問題を レポートする」をクリックしてください。

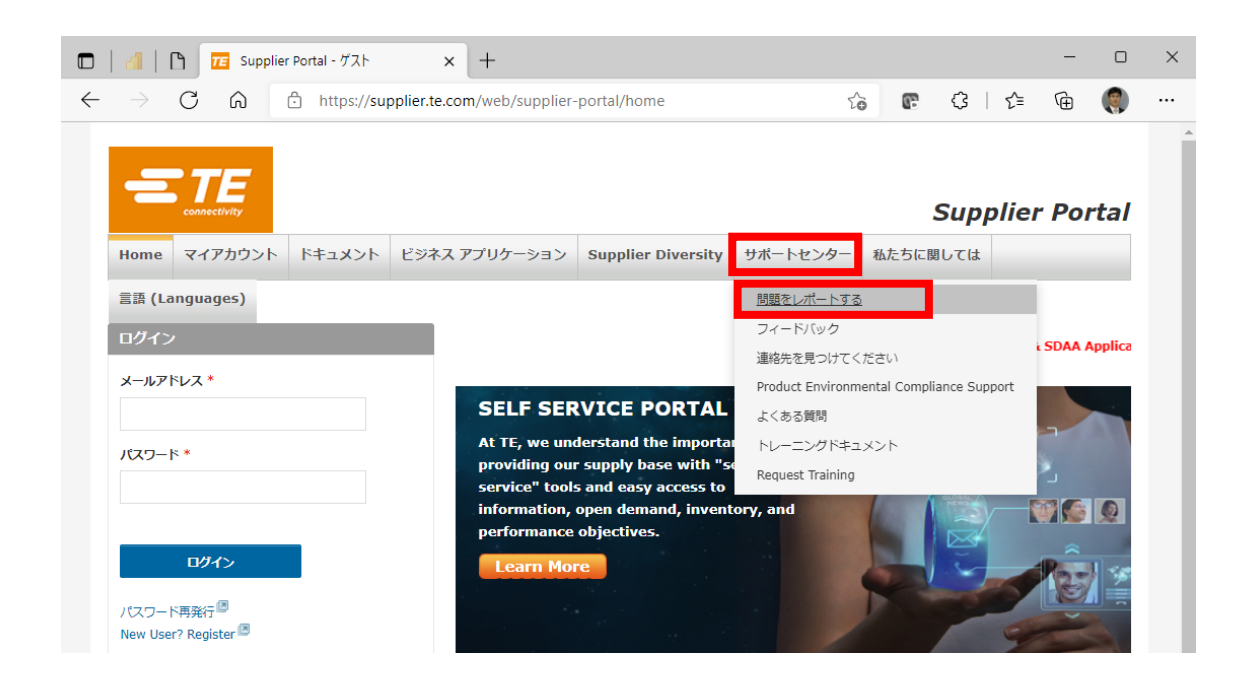

2. 以下の画面に遷移します。必要な情報を入力してください。

|                                      | TE           |        |                  |                    |        |                    |          |          |           |
|--------------------------------------|--------------|--------|------------------|--------------------|--------|--------------------|----------|----------|-----------|
|                                      | connectivity |        |                  |                    |        |                    |          | Suppli   | er Portal |
| Home                                 | マイアカウ        | ント     | ドキュメント           | ビジネス アプリ?          | ケーション  | Supplier Diversity | サポートセンター | 私たちに関しては |           |
| 言語 (Languages)                       |              |        |                  |                    |        |                    |          |          |           |
| Report                               | A Problem    | n      |                  |                    |        |                    |          |          |           |
| • 協力会社(サプライヤ)の方はごちら(下)のフォームを御使用ください。 |              |        |                  |                    |        |                    |          |          |           |
| ·                                    | (TE より購入]]   | 真いてい   | る)顧客の場合、         | Customer Support ; | から、顧客用 | フォームを御使用ください。      |          |          |           |
| 電子メー                                 | ルアドレス*       |        |                  |                    | 必須項目です |                    |          |          |           |
|                                      | 社名*          |        |                  |                    |        |                    |          |          |           |
|                                      | 名*           |        |                  |                    |        |                    |          |          |           |
|                                      |              |        |                  |                    |        | Ű                  |          |          |           |
|                                      | 姓*           |        |                  |                    |        |                    |          |          |           |
|                                      | 電話番号         |        |                  |                    |        |                    |          |          |           |
|                                      | ₹            | 選択.    |                  | ~                  | 2      |                    |          |          |           |
| アプリケ                                 | ーション名*       | 選択.    |                  | ~                  | 3      |                    |          |          |           |
| Problem                              | n / Issue*   | 選択.    |                  | ~                  | 4      |                    |          |          |           |
|                                      |              |        |                  |                    |        |                    |          |          |           |
|                                      | 問題の詳細*       |        |                  |                    | 5      |                    |          |          |           |
|                                      |              |        |                  |                    |        |                    |          |          |           |
|                                      |              | 4000 c | haracter(s) rema | aining             |        |                    |          |          |           |
|                                      | 画像の固定        | 771    | ハルの選択 ファイ        | ′ルが選択されていまt        | ±h 🙆   |                    |          |          |           |
|                                      |              |        | 2412             | 3                  |        |                    |          |          |           |
|                                      | артсна*      | -      | 27 12            |                    | (7)    |                    |          |          |           |
|                                      |              | テキス    | ト認証 (必須)         |                    |        |                    |          |          |           |
|                                      |              |        |                  |                    |        |                    |          |          |           |
| to=t                                 | 8            |        |                  |                    |        |                    |          |          |           |
| 甲頭                                   | 0            |        |                  |                    |        |                    |          |          |           |

- **① 電子メールアドレス・社名・名・姓**をご記入ください
- 2 国: 「日本」を選択してください。
- ③ アプリケーション名: 下図のリストが表示されます。問題を報告するアプリケーションを選択してください。

| 選択                                                   |                   |
|------------------------------------------------------|-------------------|
| Conflict Minerals                                    |                   |
| Equoting                                             |                   |
| Global Free Trade Agreement Solicitations (OCS-WEB)  |                   |
| Global Supply Chain Security Solicitations (SCS-WEB) |                   |
| Internet Data Exchange ┥                             | インターネットデータ交換(IDE) |
| Internet Labeling                                    |                   |
| Invoice Inquiry                                      | インターネットラベリング(IL)  |
| NAFTA                                                |                   |
| Production Part Approval Process(PPAP)               |                   |
| Quality Certification                                | 恐己國と仕样事           |
| Secure Document Access                               | おおぼしてはなり          |
| Self Registration                                    |                   |
| Supplier Network Management System                   | サプライヤーギータル        |
| Supplier Portal                                      | 97711-5-20        |
| Environmental Compliance Surveys                     |                   |
| User Account                                         |                   |
| Vendor Consigned Inventory                           |                   |
| Supplier Integrated Business Planning (IBP)          |                   |
| Supplier Equipment Master                            |                   |
| Web Teusiene                                         |                   |
| web invoicing                                        |                   |

## **4** Problem / Issue :

状況に応じて、リストのから問題の種類を選択してください。以下はサプライヤーポータル、インターネットデータ交換 (IDE)、インターネットラベリング(IL)、設計図と仕様書の凡例となります。

● サプライヤーポータル

| 選択                                            |                              |
|-----------------------------------------------|------------------------------|
| Cannot open a Document                        | ファイルを開くことが出来ない場合             |
| Issue with Contact Maintenance <              | 連絡先情報の更新の問題の場合               |
| Problem Filling out the Supplier Setup Form 🖛 | サプライヤーセットアップフォームへの記入に問題がある場合 |
| Company Information is Incorrect              | 会社情報が正しくない場合                 |
| TE Employee Need Access                       |                              |
| Cannot Login 🗲                                | サプライヤーポータルにログインできない場合        |
| Need to Change Contact Information            | 連絡先情報に変更が必要な場合               |
|                                               |                              |

● インターネットデータ交換 (IDE)

| 選択                           |                           |
|------------------------------|---------------------------|
| How to Acknowledge POs <     | 納期回答方法の問い合わせの場合           |
| Download Orders ┥            | ――― POのダウンロードに関する問い合わせの場合 |
| Alerts 🔸                     | アラートに関する問い合わせの場合          |
| Cannot Locate PO <           | POが見つからない場合               |
| Receiving an Error Message ┥ | エラーメッセージが表示されたが内容が不明な場合   |
| TE Employee Need Access      |                           |
| Other 🖌                      | ――― その他                   |
|                              |                           |

• インターネットラベリング (IL)

| 選択                                     |                            |
|----------------------------------------|----------------------------|
| How To Build a Shipment / Send ASN 🚽 🗕 | シップメント作成、出荷通知送信方法の問い合わせの場合 |
| Problem Printing Labels                | ラベル印刷の問題の場合                |
| Problem Building a Shipment <          | シップメント作成の問題の場合             |
| Delete Labels 🔺                        | ラベル削除に関する問い合わせの場合          |
| Labels not Scanning 👞                  | ラベルがスキャンできない場合             |
| Receiving an Error Message 👞           | エラーメッセージが表示されたが内容が不明な場合    |
| Cant Locate PO 🔸                       | - POが見つからない場合              |
| TE Employee Need Access                |                            |
| Other <                                | - その他                      |
|                                        |                            |

設計図と仕様書

| 選択                                          |                         |
|---------------------------------------------|-------------------------|
| How To                                      | 使い方に関するの問い合わせの場合        |
| Need Access to a Drawing or Specification 🦛 | 図面/仕様書へのアクセス権が必要な場合     |
| Receiving an Error Opening a Document -     | ドキュメントを開く際にエラーが発生した場合   |
| Latest Revision is Not Available            | 最新バージョンのドキュメントが表示されない場合 |
| Receiving an Error Message 👞                | エラーメッセージが表示されたが内容が不明な場合 |
| TE Employee Need Access                     |                         |
| Other                                       | - その他                   |
|                                             |                         |

5 問題の詳細:可能な範囲で下記の点を踏まえ、発生している問題の詳細を記入してください。

- ・どのような問題が発生するか(エラーメッセージが表示される場合はその内容。)
- ・どの画面で問題が発生するか
- ・どのような作業をすると問題が発生するか
- ・特定の PO やドキュメントで問題が起きる場合、対象の情報
- ・この問題による業務への影響

## ※注意事項

インタネットラベリング(IL)のエラーによるラベルの出力不具合等、製品出荷に関する影響が懸念される場合には、 サポートセンターでの問い合わせ時(問題の詳細の箇所)に「<u>当件、緊急案件です。出荷が実施出来ず、</u> 顧客ラインダウンの危険性が有ります。最短での対応をお願い致します。」と明記頂けます様、お願い申し上げます。 サポートセンターへの緊急度の伝達及び優先順位を上げてのエラー解消を促進する為、必要な対応となります。 大変お手数ですが、ご協力の程、何卒宜しくお願い致します。

## 例:インターネットラベリング

「当件、緊急案件です。出荷が実施出来ず、顧客ラインダウンの危険性が有ります。最短での対応をお願い致します。 サプライヤーポータルのトップ画面からインターネットラベリング(IL)のリンクをクリックすると xxxxxxxxx とエラーメッセージが 表示され IL の画面が表示されません。ラベル印刷が行えず本日の全ての出荷が止まっています。顧客ラインダウンにつな がる可能性があるので、最優先で対応をお願いいたします」

例:インターネットラベリング

「当件、緊急案件です。出荷が実施出来ず、顧客ラインダウンの危険性が有ります。最短での対応をお願い致します。 PO#2715001970のラベル印刷画面でラベル印刷ボタンをクリックしましたが、何も反応がなくラベルも印刷されません。他の PO では問題なく印刷できており、当該 PO のみ出荷ができない状態です」

例:インターネットデータ交換(IDE)

「オーダー一覧から"選択した注文リストのダウンロード"を実行し、マイダウンロードの画面に表示されますが、いつまでもステー タスがダウンロード可能の表示にならずデータがダウンロードできません。」

5 **画像の固定**: 発生している画面のスクリーンショットなどを添付できます。

- ⑥ CAPTCHA: 画像に表示されている数字を下の「テキスト認証(必須)」の入力フォームに記入してください。 数字が見えにくい場合、右の <sup>◆</sup>をクリックすると別の画像に変更されます。
- ⑦ すべてを入力されましたら、「申請」ボタンをクリックしてください。

以上でトラブル報告は完了となります。